## วิธีการพิมพ์ 2 หน้า (กำหนดเอง) รุ่น L-Series สำหรับ Windows

1.ไปที่ Start → Devices and Printers หรือ Printer and Fax คลิกขวาที่เครื่องพิมพ์ แล้วเลือก Printing preferences

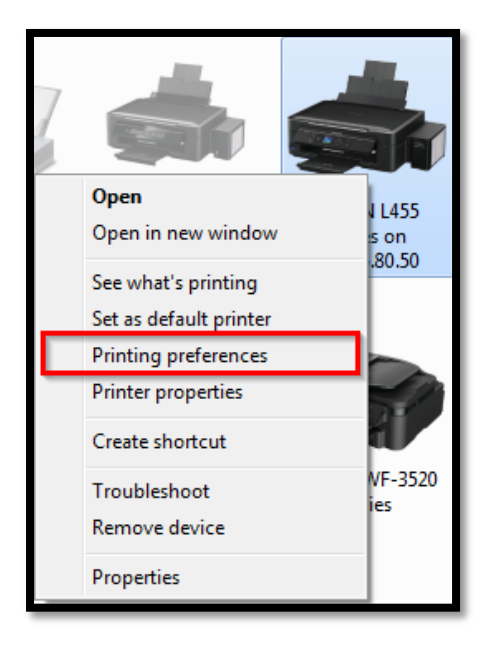

## 2.จะปรากฏหน้าต่างดังรูปด้านล่าง

|                                           | EPSON L455 Series on 172.16.80.50 Printing Preferences                |                                             |                                                       |  |  |  |
|-------------------------------------------|-----------------------------------------------------------------------|---------------------------------------------|-------------------------------------------------------|--|--|--|
| ระบบการพิมพ์ ลักษณะการพิมพ์ การปารุงรักษา |                                                                       |                                             |                                                       |  |  |  |
|                                           | ทางลัดการพิมพ์                                                        |                                             |                                                       |  |  |  |
|                                           | เพิ่ม/ลบ เพื่อกำหนด                                                   | ขนาดกระดาษ                                  | โA4 210 x 297 มม. ▼                                   |  |  |  |
|                                           | 🗐 เอกสาร - รวดเร็ว<br>🗐 เอกสาร - คุณภาพมาตรฐาน<br>🖼 เอกสาร - คุณภาพสง | จัดวางเอกสาร                                | 💿 แนวตั้ง 💿 แนวนอน                                    |  |  |  |
|                                           | 112 เอกสาร - 2-Up<br>∭า เอกสาร - สีเทา รวดเร็ว<br>∰า เอกสาร - เทาดำ   | ชนิดกระดาษ                                  | กระดาษธรรมดา 💌                                        |  |  |  |
|                                           |                                                                       | ลักษณะงานพิมพ์                              | มาตรฐาน 🔻                                             |  |  |  |
|                                           |                                                                       | เลือกสั                                     | 🔘 เลือกสี 🔘 เทาดำ                                     |  |  |  |
|                                           |                                                                       | การพิมพ์ 2 หน้า                             | ไม่ไข้ 🔹                                              |  |  |  |
|                                           |                                                                       |                                             | ปรับแต่ง                                              |  |  |  |
|                                           |                                                                       | วิธีพิมพ์ลง 1 หน้า                          | <b>ไม่ใช่</b> ▼ จัดลำดับ                              |  |  |  |
|                                           |                                                                       | จำนวน 1                                     | <ul> <li>ทีละชุดสำเนา</li> <li>ย้อนจากหลัง</li> </ul> |  |  |  |
|                                           |                                                                       | ลดระดับเสียงขณะ<br>— แสด <i>ม</i> ังอย่างว่ | พิมพ์ ไม่ใช้ 🔻                                        |  |  |  |
|                                           | กลับสู่ค่าเริ่มต้น ปริมาณน้ำหมึก                                      | 🥅 แสดงตวอยางกอนพมพ<br>🥅 การจัดการงานพิมพ่   |                                                       |  |  |  |
|                                           |                                                                       | ОК                                          | Cancel Apply Help                                     |  |  |  |

## 3.เลือก **การพิมพ์ 2 หน้า** เป็น ผู้ใช้กำหนด แล้วคลิก OK

| การพิมพ์ 2 หน้า | ไม่ใช้ 👻                       |
|-----------------|--------------------------------|
|                 | ไม่ใช้                         |
|                 | ผู้ใช้กำหนด (เข้าเล่มด้านยาว)  |
|                 | ผู้ใช้กำหนด (เข้าเล่มด้านสั้น) |
|                 |                                |

ผู้ใช้กำหนด (เข้าเล่มด้านยาว) :

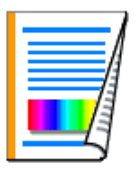

ผู้ใช้กำหนด (เข้าเล่มด้านสั้น) :

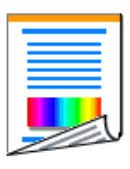

4.เปิดเอกสารที่ต้องการพิมพ์ ขึ้นมา และสั่งพิมพ์ หากเอกสารมีหลายหน้า เครื่องพิมพ์จะทำการพิมพ์หน้าคี่ ออกมา ทั้งหมดก่อน และจะขึ้นหน้าต่างดังรูป เพื่อให้กลับกระดาษ และพิมพ์หน้าคู่ออกมาทั้งหมด

| การพิมพ์ 2 หน้า                                                 |
|-----------------------------------------------------------------|
| <ul> <li>ข้างการและสามารถพิมพ์ผ่าน Wi-Fi/network ได้</li> </ul> |
| ยกเลิก พิมพ์ต่อ                                                 |

## 5.เมื่อกลับกระดาษเสร็จ คลิกที่ พิมพ์ต่อ เพื่อทำการพิมพ์หน้าหลัง

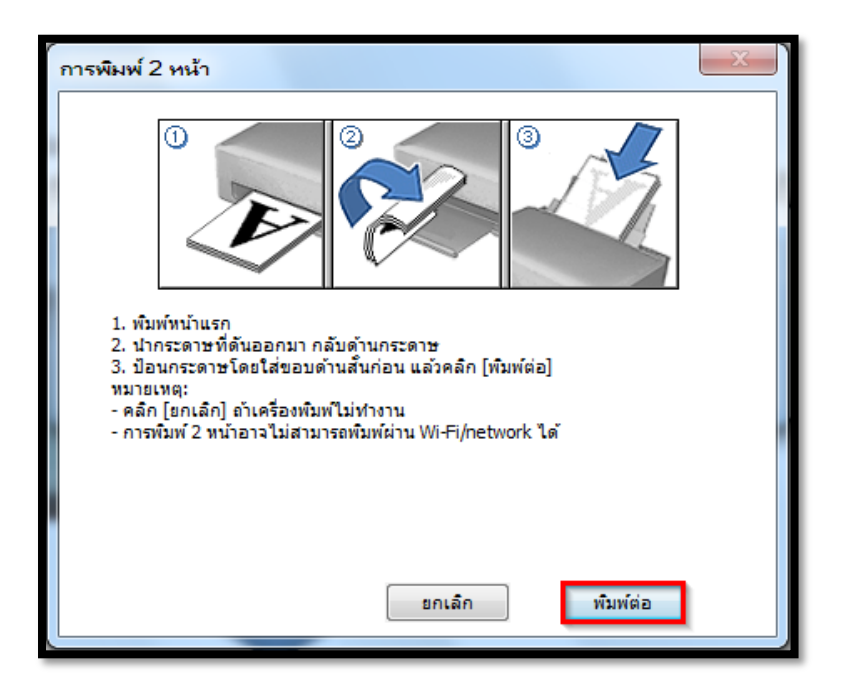

หมายเหตุ : หากสั่งพิมพ์หน้าแรกได้ แต่หน้าที่สองไม่ได้ และขึ้นหน้าต่างดังรูปด้านล่าง ให้เช็คขนาดกระดาษ ที่ไดร์เวอร์เครื่องพิมพ์ การพิมพ์ 2 หน้า ขนาดกระดาษต้องเป็นขนาดมาตรฐานเท่านั้น คือ ขนาด A4 210X297 มม.

| BPSON Status Monitor 3 : \\172.16.80.50\EPSON L455 Ser                                                                                                    | ies 🗖 🗖 🗙                                                                                                    |  |  |  |  |
|----------------------------------------------------------------------------------------------------|----------------------------------------------------------------------------------------------------|--|--|--|--|
| EPSON ข้อผิดพลาดของการโหลดกระดาษหลายหน้า                                                                                                    |                                                                                                    |  |  |  |  |
| วิธีการใช้แฟกซ์.pdf                                                                                                    |                                                                                                    |  |  |  |  |
| ปฏิบัติตามดังนี้<br>- นำกระดาษออก และป้อนกลับไปใหม่อีกครั้ง กดปุ่ม เริ่ม ที่เครื่อง<br>พิมพ์<br>- คลิก [ยกเลิก] เพื่อยกเลิกการพิมพ์ เมื่อปรากฏ ถ้าการทำงานไม่ยก<br>เลิก ท่านสามารถยกเลิกได้ที่เครื่องพิมพ์ |                                                                                                    |  |  |  |  |
|                                                                                                    | บริการด้านเทคนิค                                                                                                    |  |  |  |  |
| การบระมาณบรมาณนาหมุก                                                                                                    |                                                                                                    |  |  |  |  |
| สีน้ำเงินอมเขียว สีม่วงแดงเข้ม สีเหลือง                                                                                                    | สีดำ                                                                                                    |  |  |  |  |
| ระดับหมึกโดยประมาณอาจแตกต่างจากระดับหมึกจริง เพื่อยืนยันระ∂ัดับ<br>ระดับหมึกในแท้งค์หมึกทั้งหมดบนเครื่องพิมพ์ด้วยสายตา การใช้งานผล้<br>หมึกต่ำกว่าเส้นที่ระบุไว้ในแท้งค์ อาจทำให้เครื่องพิมพ์เสียหายได้    | บหมึกโดยประมาณอาจแตกต่างจากระดับหมึกจริง เพื่อยืนยันระ⊙ัดับหมึกที่เหลืออยู่จริง ให้ตรวจดู<br>บหมึกในแท้งค์หมึกทั้งหมดบนเครื่องพิมพ์ด้วยสายตา การใช้งานผลิตภัณฑ์อย่างต่อเนื่องเมื่อระดับ<br>าต่ากว่าเส้นที่ระบุไว้ในแท้งค์ อาจทำให้เครื่องพิมพ์เสียหายได้ |  |  |  |  |
| รายการคอยงานพิมพ์ ยกเล็ก                                                                                                    |                                                                                                    |  |  |  |  |